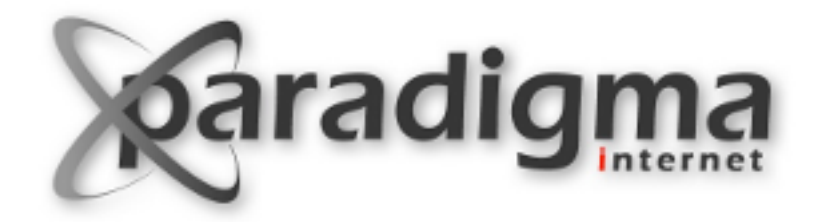

#### Diazo

#### **Módulo 7** Tema Diazo

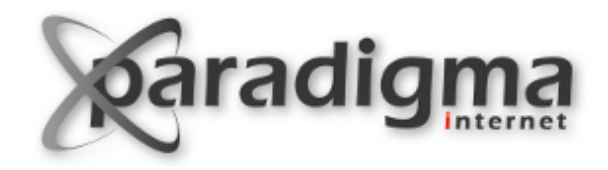

#### Diazo >> O que é?

É uma ferramenta para criação de temas.

Permite que o designer construa um tema puramente HTML, sem se preocupar com as particularidades do Plone.

Funciona através de uma mapeamento (arquivo rules.xml) entre o tema estático (criado pelo designer) e o tema Plone.

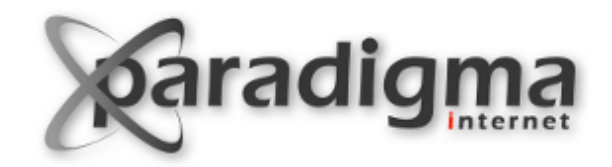

#### **Componentes de um tema diazo**

Além de outras coisas, um tema diazo é composto pelo **tema estático** e pelo arquivo **rules.xml**.

Tema estático:

Um tema qualquer, usando HTML, CSS, Javascript, etc.

Arquivo rules.xml:

Diz aonde cada informação apresentada no tema padrão do Plone será mostrada no tema estático.

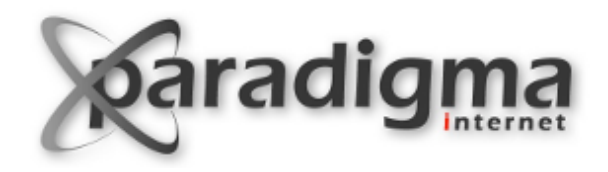

#### **Exercícios**

- Exercício 1 > Criando um novo pacote
- Exercício 2 > Adicionando o pacote ao buildout
- Exercício 3 > Ativando o novo pacote em um site Plone.

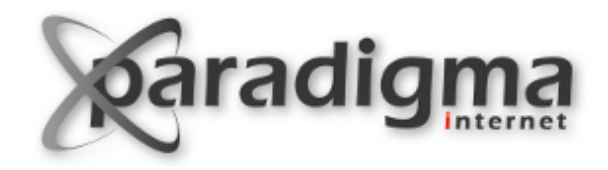

#### Estrutura do novo pacote

treinamento.theme/setup.py: Contém instruções instalação destinadas ao buildout.

- treinamento.theme/treinamento/: Um pacote *namespace.* Contém um \_\_init\_\_.py.
- treinamento.theme/treinamento/theme: A raiz, de fato, do projeto. Todos os arquivos Python, ZCML, HTML, XML, CSS, etc estarão nessa pasta ou nas suas subpastas.
  - \_init\_\_.py: Geralmente um arquivo vazio. Usado pelo Python para diferenciar um pacote Python de uma pasta comum do sistema operacional.

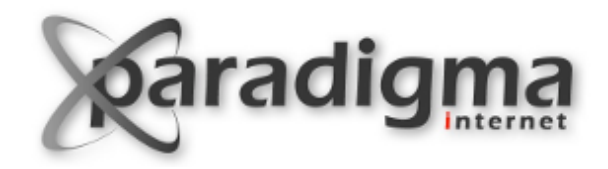

### O arquivo rules.xml

Mostrar o rules.xml gerado pelo zopeskel.

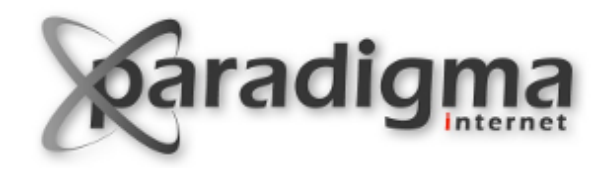

## Diretivas diazo (1)

#### As diretivas a seguir são válidas dentro do elemento <rules />

#### <theme />

Usado para especificar arquivo html do tema.

Exemplo:

<theme href="theme.html" />

Podem ser usados atributos **if-content** para aplicar o tema apenas se certas condições forem satisfeitas. Exemplo:

<theme href="theme.html" css:if-content="#id\_de\_algum\_elemento" />

<notheme />

Usado para desligar o tema em certas condições.

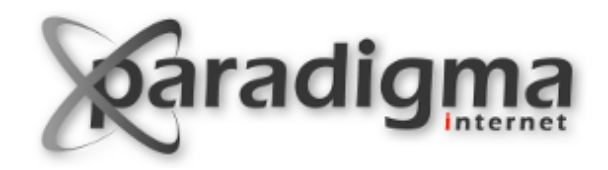

## Diretivas diazo (2)

#### <replace />

Usado para substituir um elemento (ou atributo de elemento) do tema por um elemento (ou atributo) do Plone.

Exemplos:

<replace theme="/html/head/title" css:content="/html/head/title" />

<replace css:theme"title" css:content="title" />

Obs: Podemos referenciar um elemento HTML no diazo usando seletores XPath ou CSS.

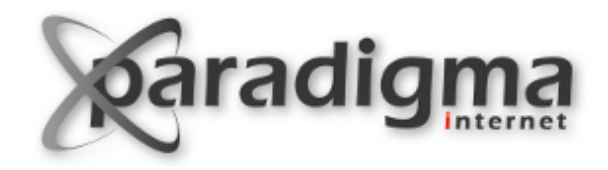

### **Diretivas diazo (3)**

<before /> e <after />

Insere um elemento do Plone antes ou depois de um elemento do tema estático, respectivamente.

Exemplos:

<br/><before css:theme="#content" css:content="#info-box" />

<after css:theme="#content" css:content="#info-box" />

Se quiséssemos adicionar o elemento #info-box imediatamente antes de quaisquer elementos dentro de #content, poderíamos usar: <before css:theme-children="#content" css:content="#info-box" />

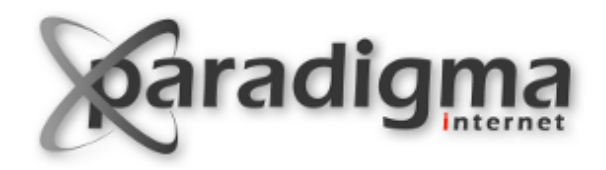

## Diretivas diazo (4)

#### <drop />

Usado para remover elementos (ou atributos de elementos) do tema estático ou do Plone. Essa é única diretiva que aceita os tanto o atributo **theme** quanto o atributo **content**, mas não os dois juntos.

Exemplo:

<drop css:content="#portal-content .about-box" />

<replace css:theme="#content" css:content="#portal-content" />

<copy />

Usado para copiar atributos de elementos do Plone para o tema estático.

Exemplo:

<copy attributes="class" css:theme="body" css:content="body" />

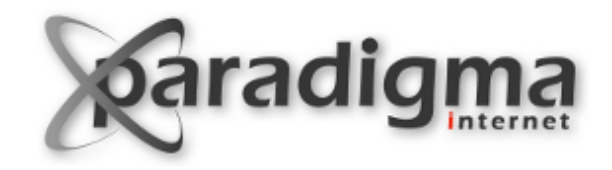

#### **Atributos das diretivas**

Podemos usar alguns atributos dentro das diretivas. Os mais comuns:

**if-content (ou css:if-content)**: A diretiva será executada apenas se a condição for satisfeita. Por exemplo:

<rules css:if-content="#visual-portal-wrapper">

attributes: Algumas diretivas podem ser usadas tanto para elementos HTML (tags) quanto para os atributos dos elementos. Usando attributes estaremos aplicando a diretiva aos atributos do elemento HTML. Exemplo:

<merge attributes="class" css:theme="body" css:content="body" />

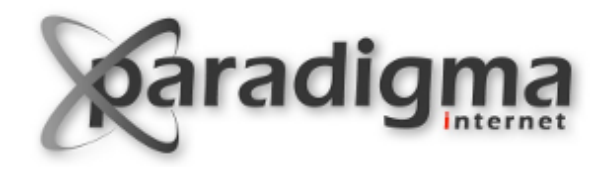

#### Exemplo

#### Explicar as diretivas no rules.xml gerado pelo ZopeSkel.

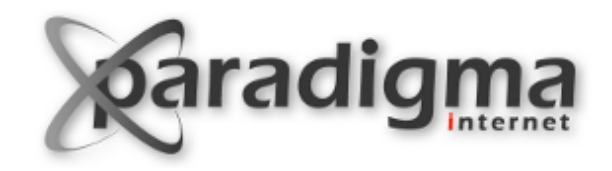

#### Requisitos do tema do Projeto Alfa

- Faz parte da nossa identidade visual a cor vermelha (#c40929).
- Nossa logo:

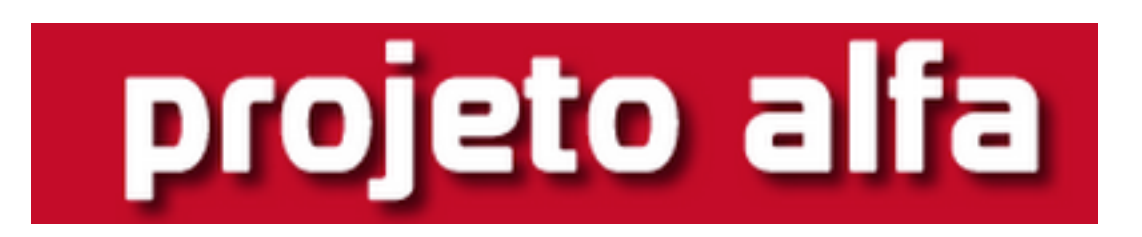

- Nosso portal precisa ter largura fixa.
- Ao contrário do padrão do Plone, o menu principal deve estar acima da logo.

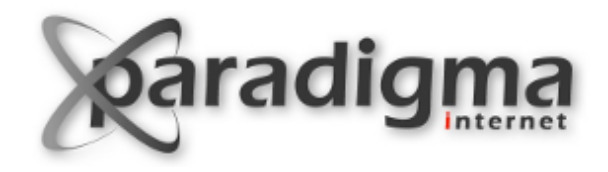

#### Antes de começar...

Vamos deletar a última diretiva do rules.xml:
<after css:theme="body p" css:content="#visual-portalwrapper" />
Ela está colocando o layout inteiro do Plone, vamos pegar apenas partes dele.
Agora vamos construir o novo tema juntos...

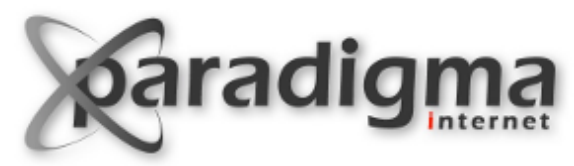

#### 1o Requisito: O menu acima da logo > index.html

<body>

<div id="menu\_principal"> MENU </div> <div id="logo"> LOGO </div> </body>

Verifique como está o seu site após a modificação.

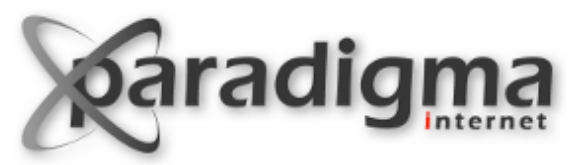

## 1o Requisito: O menu acima da logo > rules.xml (1)

Duas formas práticas de construir uma regra: Usando o Inspetor HTML do seu browser. Usando o editor de temas Diazo.

A regra: <replace css:theme="div#menu\_principal" css:content="ul#portal-globalnav"

/>

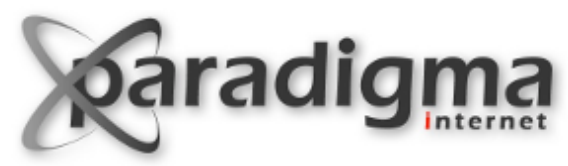

## 1o Requisito: O menu acima da logo > rules.xml (2)

A logo vamos colocar no tema estático, em index.html:

<div id="logo"> <a href="#">

#### </div>

Obs: A logo projetoalfa.png precisa estar na pasta seutema/diazo\_resources/static/.

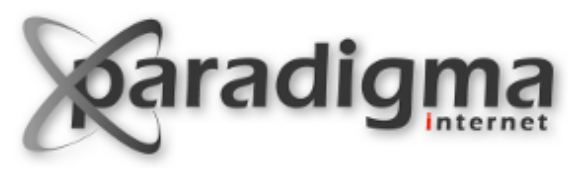

## 1o Requisito: O menu acima da logo > rules.xml (3)

Observe que o link da logo ainda não está correto, ele precisa apontar sempre para a página inicial, vamos resolver isso copiando o **href** do link da logo original:

<copy

attributes="href"

```
css:theme="#logo a"
```

```
css:content="a#portal-logo" />
```

Teste: Verifique que o link da logo agora aponta para página inicial, independente do contexto.

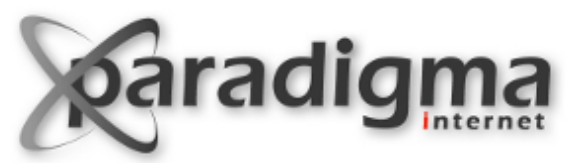

# 20 Requisito: A largura do portal precisa ser fixa (1)

(A largura será de 60em)

Vamos implementar isso usando CSS, em index.html:

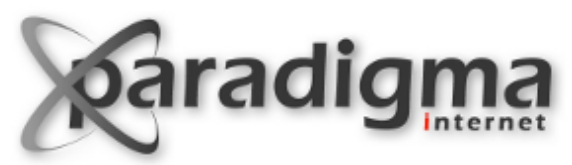

# 20 Requisito: A largura do portal precisa ser fixa (2)

## Vamos implementar isso usando CSS, em index.html:

<head>

<link rel="stylesheet" type="text/css" href="static/
projetoalfa.css" />
</head>

Criar o arquivo projetoalfa.css na pasta static.

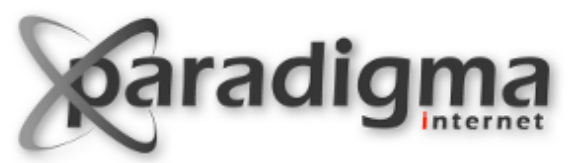

# 20 Requisito: A largura do portal precisa ser fixa (3)

(A largura será de 60em)
No projeto\_alfa.css:
body {
 width: 60em;
 margin: 0 auto;

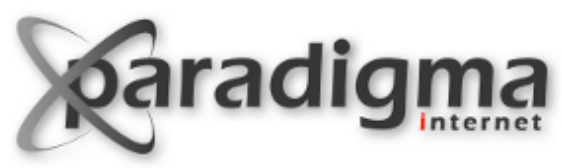

## Completando o Layout >> Conteúdo (1)

Agora vamos colocar em nosso tema toda a parte do conteúdo abaixo da navegação principal.

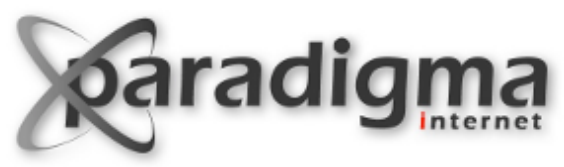

## Completando o Layout >> Conteúdo (2)

Agora vamos colocar em nosso tema toda a parte do conteúdo abaixo da navegação principal. Em index.html:

<div id="corpo"> Corpo </div>

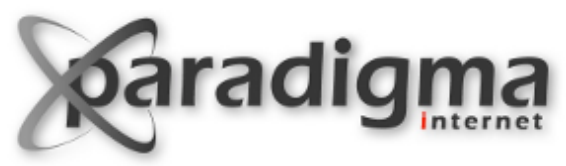

## Completando o Layout >> Conteúdo (3)

Agora vamos colocar em nosso tema toda a parte do conteúdo abaixo da navegação principal. Em rules.xml:

<replace css:theme-children="div#corpo" css:content="div#portal-columns" />

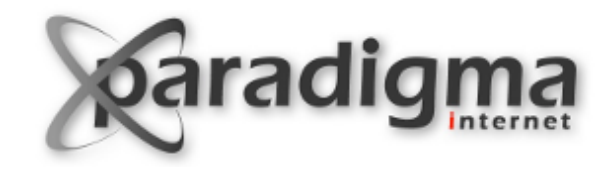

#### Melhorando a aparência

Colocar uma quebra de linha entre a logo e o corpo. (<br/>br />) Centralizar a logo e colocar o background vermelho (#c40929).

Retirar o espaço em branco entre o menu principal e a logo.

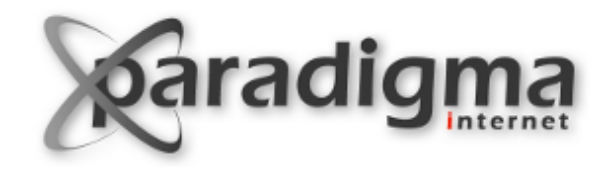

#### Melhorando a aparência

Centralizar a logo e colocar o background vermelho (#c40929).

#logo {

text-align: center;

background-color: #c40929;

}

Retirar o espaço em branco entre o menu principal e a logo. ul#portal-globalnav {

margin: 0;

}

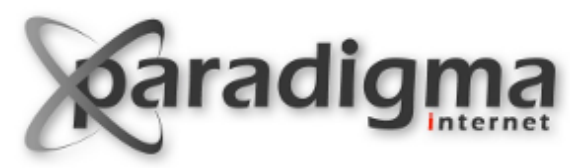

## 30 Requisito > Identidade com a cor vermelha

Mude a cor do background do link selecionado na navegação principal para vermelho (#c40929).

Mude a cor do texto dos links não selecionados para vermelho (#c40929).

Mude a cor dos links no conteúdo para vermelho (#c40929).

DICA: Mudar a regra que adiciona os styles do Plone no seu tema de **after** para **before**. Com isso, basta que os seus seletores igualem a força dos seletores do tema padrão para que suas modificações sejam acatadas.

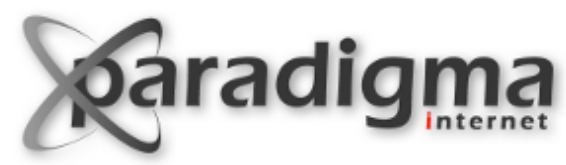

## 30 Requisito > Identidade com a cor vermelha

```
.plain a, #content a:link {
color: #c40929;
```

```
}
```

```
#portal-globalnav .selected a,
#portal-globalnav a:hover {
    background-color: #c40929;
```

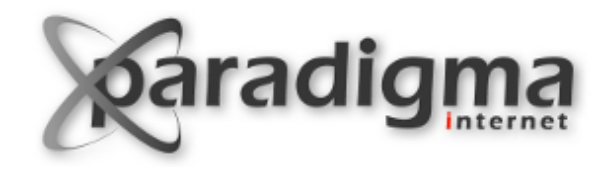

#### **Desafio 1**

Mudar a cor da barra de gestão de conteúdo do verde para vermelho (#c40929).

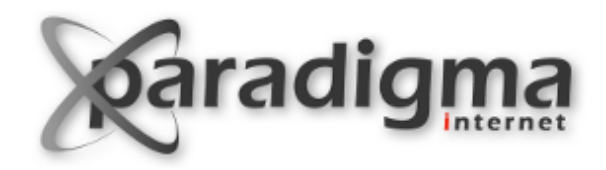

## **Desafio 1 > Solução**

#edit-bar, #content-views, #contentActionMenus, #contentActionMenus dl.actionMenu a, #contentActionMenus dl.actionMenu.activated dd { background-color: #c40929; border-color: #c40929; border-bottom-color: #c40929;

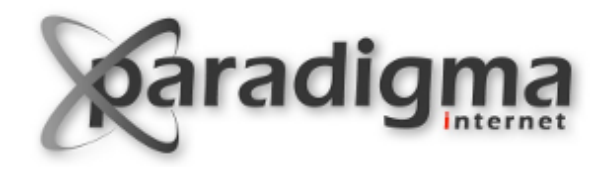

#### **Desafio 2**

Ainda não colocamos o *dropdown* do user\_actions (onde vemos "admin", "Configuração do site", "Sair", etc).Colocar no nosso tema.

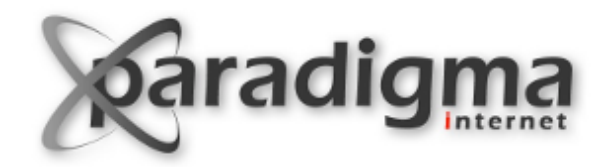

### **Desafio 2 > Solução**

#### **INDEX.HTML**

<!--Menu Principal --> <div id="user\_actions"> User Actions </div> <!-- Logo -->

#### RULES.XML

<replace

/>

```
css:theme="#user_actions"
css:content="#portal-personaltools"
```

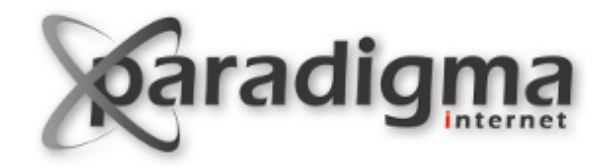

#### **Desafio 3**

Coloque o campo de busca no novo tema.

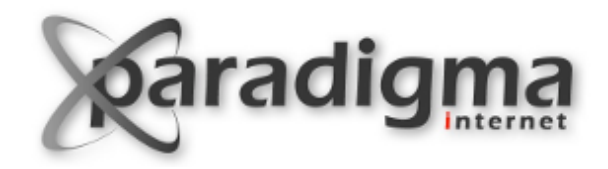

### **Desafio 3 > Solução**

#### INDEX.HTML

<!-- User Actions --> <div id="busca"> Busca </div> <!-- Logo -->

#### RULES.XML

<replace

css:theme="#busca"

css:content="#portal-searchbox"

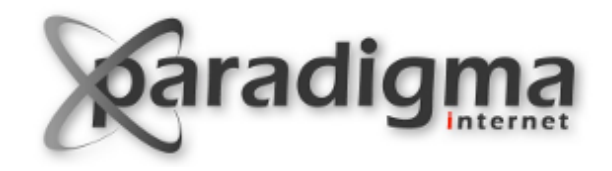

#### **Desafio 4**

Utilize a diretiva <drop /> para remover o botão "Buscar". Mude a cor do texto logo abaixo do campo de busca "apenas nesta seção" para branco.

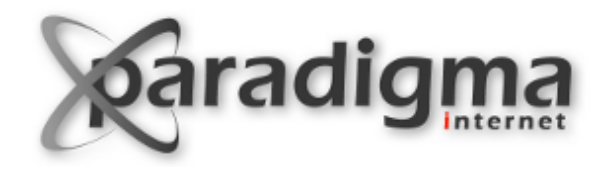

### **Desafio 4 > Solução**

#### RULES.XML

<drop

}

css:content="#portal-searchbox .searchButton"
/>

#### PROJETO\_ALFA.CSS

#portal-searchbox .searchSection {
 color: white;

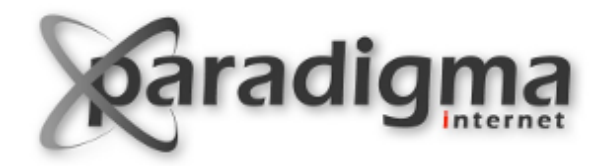

#### **Desafio 5**

Colocar o footer do Plone no nosso tema.

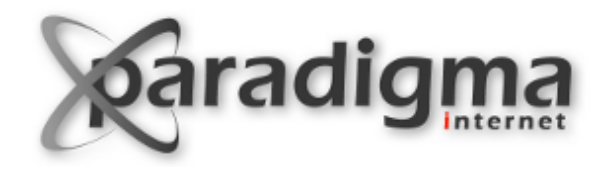

### **Desafio 5 > Solução**

#### INDEX.XML (no final de body)

<div style="clear:both"> </div>

<div id="footer"> Rodape

</div>

#### RULES.XML

<replace

css:theme="div#footer"

css:content="div#portal-footer"

/>

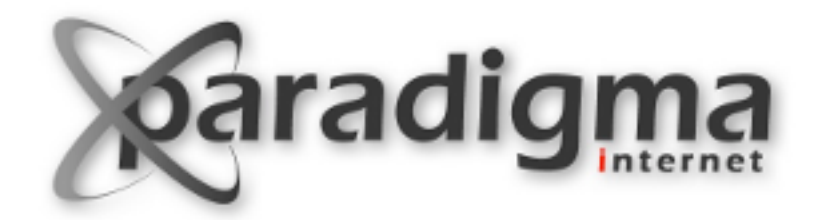

#### **Perguntas?**